### **Quick Start User Guide for the ZFP Fire Alarm Control Panel**

THIS GUIDE IS FOR GENERAL AND AUTHORISED USERS OF THE ZFP PANEL AND SUMMARISES KEY INFORMATION PROVIDED IN THE MAIN USER MANUAL (DOCUMENT NO. DFU5000501). IT IS NOT A SUBSTITUTE FOR THE MAIN MANUAL WHICH SHOULD BE READ THOROUGHLY.

# **Operator Actions in the event of a Fire Alarm**

The designated site person should carry out the building's fire management plan. Depending on this plan you may:

| Silence <u>active</u> alarm sounders:                                  | Press                                                                                 | Silence | then enter access level 2 (if requested) |  |  |
|------------------------------------------------------------------------|---------------------------------------------------------------------------------------|---------|------------------------------------------|--|--|
| Reset the panel:                                                       | Ensure cause of alarm has been investigated, cleared and alarm sounders are silenced. |         |                                          |  |  |
|                                                                        | Press                                                                                 | Reset   | then enter access level 2 (if requested) |  |  |
| Resound the alarm sounders (when alarm sounders are <u>silenced</u> ): | Enter access level 2 (if requested), then press ReSound Sounders                      |         |                                          |  |  |
| Silence the panel's internal buzzer:                                   | Press                                                                                 | Mute    |                                          |  |  |

# **Access Levels**

The panel has three access levels, with each level providing various menu options (see overleaf for menu structure).

- Access level 1 is for general users and allows basic operator actions to be performed such as checking panel indicators. • Menu To enter access level 1: Press
- Access level 2 is for authorised users and provides additional features such as setting system disablements, setting the time/date and changing the access level 2 code. The default code entry to access level 2 is: **3 3 3 3**. To enter access level 2: Press Menu then press Access Level 2 then enter the 4-digit code, OR turn the panel keyswitch anticlockwise to the horizontal (I) position.
- Access level 3 is for authorised system engineers only and is the panel's engineering/programming level.

# **Touchscreen, Indicators & Controls**

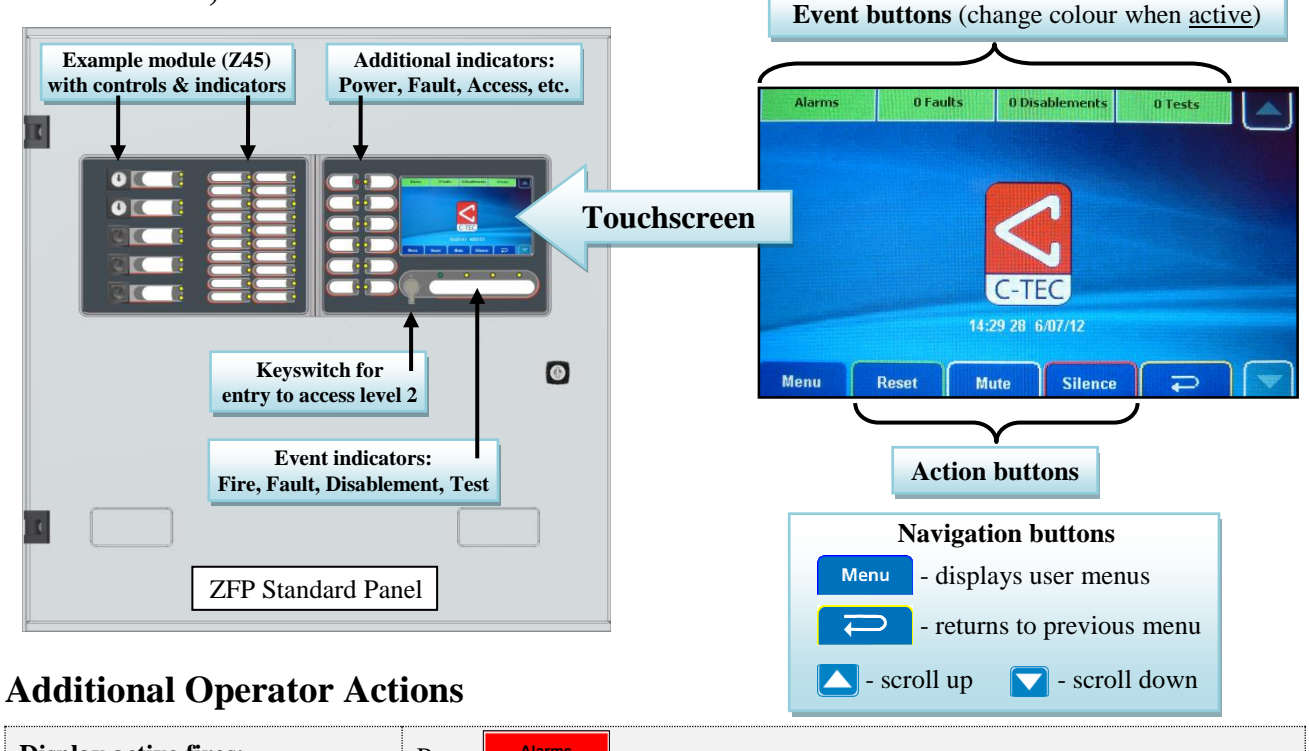

| Display <u>active</u> fires:     | Pr                                                                                                   | ess Alarms                |                                                                |  |
|----------------------------------|----------------------------------------------------------------------------------------------------|---------------------------|----------------------------------------------------------------|--|
| Display <u>active</u> faults:    | Pr                                                                                                   | ess <mark>n Faults</mark> | (the total number 'n' of faults is shown on this button)       |  |
| Display <u>active</u> disablemen | nts: Pr                                                                                              | ess n Disablements        | (the total number 'n' of disablements is shown on this button) |  |
| Display <u>active</u> tests:     | Pr                                                                                                   | ess Tests                 |                                                                |  |
| View more events and menus:      |                                                                                                    | ess 🔼 and 🚺               |                                                                |  |
| General fault(s): The to         | The touchscreen will show a message detailing the type and location of the fault. Call the engineer. |                           |                                                                |  |

#### Approved Document No. DFU5000502 Rev 4

# ACCESS LEVEL 1 (AL1) and ACCESS LEVEL 2 (AL2) MENUS

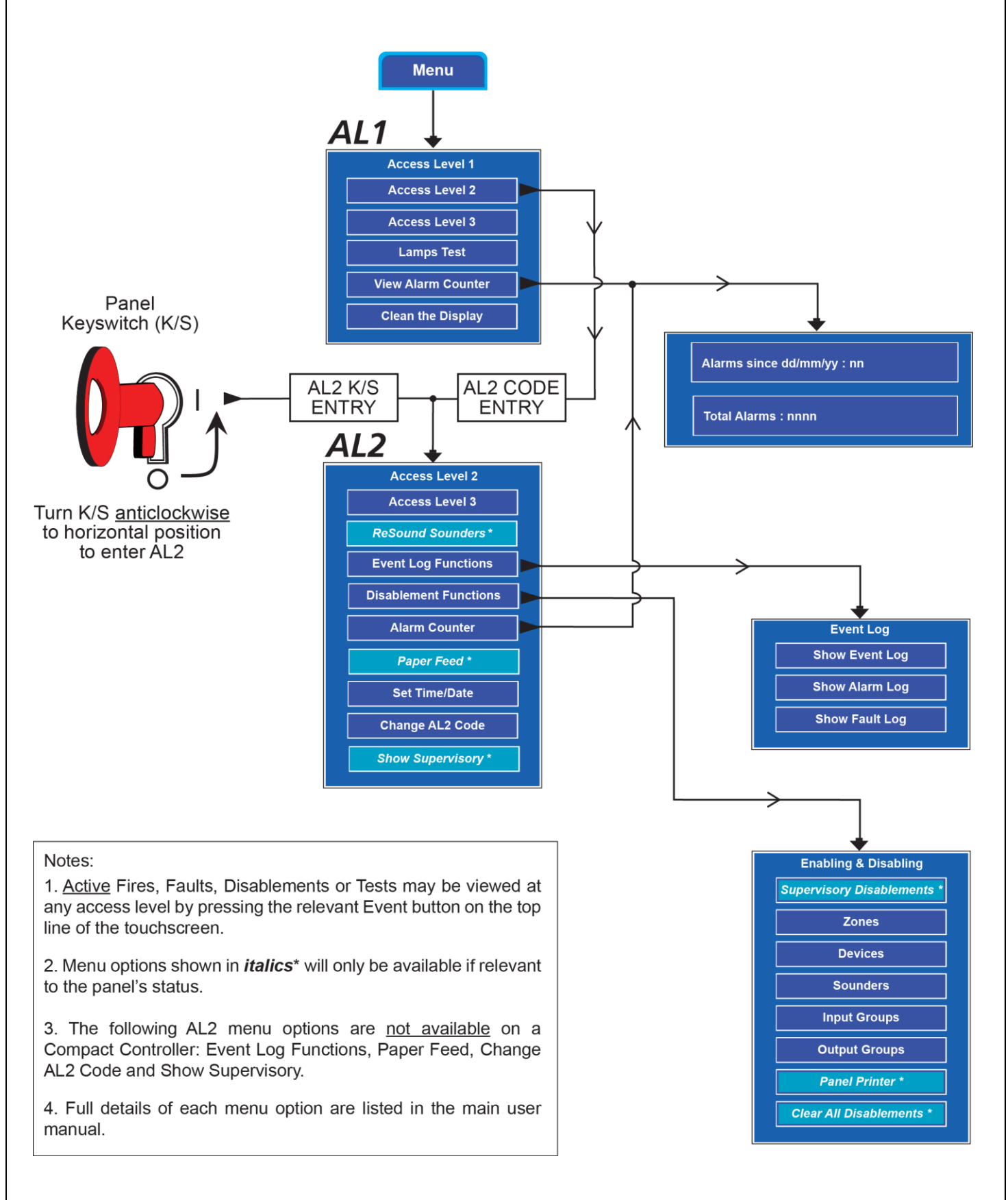

Errors and omissions excepted. The manufacturer of this product operates a policy of continuous improvement and reserves the right to alter product specifications at its discretion and without prior notice. All of the instructions covered in this guide have been carefully checked prior to publication. However, no responsibility can be accepted by the manufacturer for any inaccuracies, or any misinterpretations contained herein.